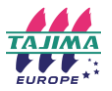

La connexion de vos machines via **PulseCloud** vous permet d'envoyer des dessins dans la file d'attente des machines à distance via un téléphone, une tablette, un ordinateur portable ou un PC. Il vous permet également de gérer la file d'attente des dessins et de consulter les informations de rapport de base sur les broderies en production.

## Comment connecter des machines à PulseCloud :

- 1. Assurez-vous que le réservoir de dessin est en cours d'exécution.
  - Celui-ci démarre automatiquement si votre périphérique de sécurité DG est connecté au démarrage de l'ordinateur.
  - S'il ne fonctionne pas déjà, cliquez sur le bouton Démarrer de Windows
  - Commencez à taper "Démarrer le réservoir de dessin" pour voir la commande apparaitre.
- 2. Ouvrez Tajima DG16 par Pulse (les instructions s'appliquent également à DG15).
  - Si vous y êtes invité, connectez-vous ou inscrivez-vous pour un compte PulseCloud. Ayez votre numéro de clé de sécurité DG16 à disposition pour les nouvelles inscriptions.
  - Si vous y êtes invité, approuvez la demande d'autorisation d'écriture.
- 3. Ouvrez votre navigateur Web et accédez à: cloud.pulsemicro.com
  - Connectez-vous à votre compte **PulseCloud**.
- 4. Cliquez sur votre nom d'utilisateur dans le coin supérieur droit
  - Sélectionnez "Clés d'accès" dans le menu déroulant.
  - Copiez la clé d'accès supérieure.

5. Ouvrez Tajima DG16 par Pulse

- Allez dans Outils -> Paramètres du réservoir de dessins. Cochez toutes les options sous "Paramètres PulseCloud".
- Collez votre clé dans le champ Clé d'accès.

Appuyez sur Appliquer, puis sur OK pour enregistrer les modifications.

6. Pour confirmer que les machines sont détectées par DG, accédez à Outils -> Paramètres de la machine pour voir si elles sont répertoriées.

À ce stade, la configuration est terminée et vous pourrez envoyer les dessins que vous avez téléchargées dans la file d'attente de la machine via le site Web PulseCloud.

Pour ce faire, accédez à la page Fichiers sur cloud.pulsemicro.com et cliquez sur un nom de fichier pour le sélectionner.

Dans la fenêtre qui apparaît,

- cliquez sur l'onglet Machines,
- puis sélectionnez "Envoyer le motif" à côté de la machine à broder souhaitée.

Le fichier doit être ajouté à la file d'attente de dessins et est prêt à être ouvert sur votre machine à broder Tajima.